招行如何开通网上银行?

3、登录后,点击"网上支付""网上支付申请";

- 4、选择一卡通开户地;
- 5、阅读《责任条款》;

6、填写申请表并提交,即开通了您一卡通的网上支付功能;

7、开通了网上支付功能后,请登录大众版,对您的一卡通进行"网上支付额度管理",设置网上支付每日限额与网上支付额度;

三、如何开通招行大众版流程(信用卡开通流程):

- 1、登录招行一网通,点击"信用卡网上银行"
- 2、选择卡片类别、证件类别,输入证件号码和查询密码以及附加码
- 3、登录后,点击"网上支付""网上支付功能申请",阅读协议并同意
- 4、选择对应的卡号点击"开通"

# 5、点击"确定"

# 6、点击确定,您的信用卡已经成功开通了网上支付功能

7、开通了网上支付功能后,请登录大众版,对您的信用卡进行"网上支付额度设置",可以"取消限置"或者"设置限制"

需要注意的是如果您的信用卡进行过网上支付额度设置,当网上消费累计金额大于 你当前设置额度时需要重新设置将累计额清零

如何招行网站上注册网上银行?

首先,去招商银行办理一张招商银行卡。

# 招商银行网银开通

# 登陆招商银行主页。

### 招商银行网银开通

点击右侧栏目里面的"个人银行大众版"或者"个人银行专业版"。此处以大众版为例。

招商银行网银开通

进入个人银行大众版之后,输入开户地,卡号,密码等登陆。

招商银行网银开通

点击登陆就可以了。

招商银行网银开通

请问招商银行怎么办理网上银行?

招商银行的网上银行称为什么

第一种方法:打开招行网上银行,点击自助缴费-缴费,会看到当前功能: 已申请缴费项目查询。先把你要缴费的手机号码申请一下,然后点缴费,填入金额 就可以了。如果招行卡绑定了手机,会第一时间通知你网上银行支付了xxx元话费 ,呵呵~第二种方法:拨打95555电话银行,选择缴费,先绑定手机,然后输入金 额就可以了。